# Oracle Linux 9.0 as guest os on SUSE Linux Enterprise Server 15 SP4 (x86-64) KVM

SUSE ISV Engineering Team Wu Chen

# Table of Contents

| Introduction                                           | .3 |
|--------------------------------------------------------|----|
| Hardware Requirements                                  | .3 |
| Software Requirements                                  | .3 |
| Testing machine information                            | .3 |
| Setup                                                  | .4 |
| Installing SUSE Linux Enterprise Server 15 SP4 and KVM | .4 |
| Guest Installation                                     | .6 |
| -                                                      | -  |

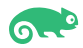

# Introduction

This document provides details for installing Oracle Linux as a guest os on SUSE Linux Enterprise Server 15 SP4 KVM. SUSE supports KVM full virtualization on AMD64/Intel 64 and Arm AArch64 hosts, and on IBM Z. Details are provided for Intel(x86-64) versions of both Oracle Linux and SUSE Linux Enterprise Server 15 SP4. Similar steps apply to other platforms (x86, ia64, System z, etc.).

Official Oracle product documentation is available at: http://docs.oracle.com.

# **Hardware Requirements**

| Requirement                   | Minimum                       |
|-------------------------------|-------------------------------|
| CPU                           | 1-GHz CPU                     |
| Physical Memory               | 4 GB                          |
| Swap space                    | Approx. twice the size of RAM |
| Disk space in /tmp            | 4 GB                          |
| Disk space for software files | 4 GB                          |

# **Software Requirements**

### SUSE

• SUSE Linux Enterprise Server 15 SP4 GM (x86-64) (http://download.suse.de/install)

### Oracle

 Oracle Linux 9.0 (OracleLinux-R9-U0-x86 64-dvd.iso) (https://yum.oracle.com/oracle-linux-downloads.html)

# **Testing machine information**

**Dell Laptop Precision 5530** CPU: 6 \* Intel(R) Core(TM) i7-8850H CPU @ 2.60GHz RAM: 32 GB NIC: 2 Local HDD: 1TB + 512GB OS: SUSE Linux Enterprise Server 15 SP4 GM (x86-64) - Kernel version: 5.14.21-150400.22default

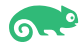

# **Setup**

### 1. Installing SUSE Linux Enterprise Server 15 SP4 and KVM

1-1. Install SUSE Linux Enterprise Server 15 SP4 on the testing machine. To do so, follow the instructions in the official SUSE Linux Enterprise Server documentation at: https://www.suse.com/documentation/.

| YaST2 — YaST2 - sw_single @ Dell5530 ×    |                                                                                                    |                      |  |  |  |  |  |
|-------------------------------------------|----------------------------------------------------------------------------------------------------|----------------------|--|--|--|--|--|
| File Package Configuration Depende        | ncies <u>O</u> ptions E <u>x</u> tras <u>H</u> elp                                                                                      |                      |  |  |  |  |  |
| View Search Installation Summ             | ary Patter <u>n</u> s                                                                                                    |                      |  |  |  |  |  |
| Pattern                                   | ▼ ▲                                                                                                    | 17-1-1-              |  |  |  |  |  |
| <ul> <li>Base Technologies</li> </ul>     | Package   Summary Installed (Available)                                                                                                 | Size                 |  |  |  |  |  |
| Minimal Base System                       | ✓ aaa_base         openSUSE Bas         84.87+git20180409.04c9dae-3.57.1           ✓ bash         The GNU Bour         4.4-150400.25.22 | 271.5 KiB<br>1.1 MiB |  |  |  |  |  |
| Tools and scripts for Common              | branding-SLE SLE Brand File 15-150400.36.12<br>btrfsprogs Utilities for th 5.14-150400.3.6                                              | 1.6 KiB<br>3.4 MiB   |  |  |  |  |  |
| Enhanced Base System                      | busybox-static Static linked v 1.34.1-150400.1.8                                                                                        | 2.4 MiB              |  |  |  |  |  |
| XEN Virtualization Host and to            | Ca-certificates-mozilla CA certificates 2.44-21.1                                                                                       | 923.7 KiB            |  |  |  |  |  |
|                                           | GNU Core Utili 4.1-150400.7.5                                                                                                    | 6.2 MiB              |  |  |  |  |  |
| KVM Virtualization Host and to            | ols cron Auxiliary pack 4.2-150400.82.21                                                                                                | 181 B                |  |  |  |  |  |
| 🗹 🐼 AppArmor                              | ✓ cronie Cron Daemon 1.5.7-150400.82.21     ✓ dracut Initramfs gene 055+cuse 252 g4988b0bf 150400.1.8                                   | 313.4 KiB            |  |  |  |  |  |
| 32-Bit Runtime Environment                | <ul> <li>✓ e2fsprogs</li> <li>✓ Utilities for th 1.46.4-150400.1.80</li> </ul>                                                          | 4.1 MiB              |  |  |  |  |  |
|                                           | efibootmgr EFI Boot Mana 17-150400.1.5                                                                                                  | 87.8 KiB             |  |  |  |  |  |
| Mobile                                    | elfutils Higher-level li 0.185-150400.3.35                                                                                              | 2.6 MiB              |  |  |  |  |  |
| 🗹 👩 YaST Base Utilities                   | glibe-locale Locale Data fo 2.31-150300.20.7                                                                                            | 208.8 MiB            |  |  |  |  |  |
| 🗹 👩 YaST Desktop Utilities                | Description Technical Data Dependencies Versions File List Change Lo                                                                    | g                    |  |  |  |  |  |
| 🗹 🐔 YaST Server Utilities                 | aaa_base - openSUSE Base Package                                                                                                    |                      |  |  |  |  |  |
| YaST User Interfaces                      | This package installs several important configuration files and central scripts.                                                        |                      |  |  |  |  |  |
| 🗆 💼 Software Management                   | Supportability: Level 3                                                                                                    |                      |  |  |  |  |  |
| <ul> <li>Graphical Environment</li> </ul> | ts                                                                                                    |                      |  |  |  |  |  |
| GNOME Desktop Environment                 |                                                                                                    |                      |  |  |  |  |  |
| 🛛 🍘 GNOME Desktop Environment             |                                                                                                    |                      |  |  |  |  |  |
| 🗹   RNOME Desktop Environment             | •                                                                                                    | Accept               |  |  |  |  |  |

Figure 1-1 Software Installed as shown below

After the installation of SUSE Linux Enterprise Server, the following information about the operating system and the kernel version is displayed.

### Figure 1-3 OS release information and kernel version

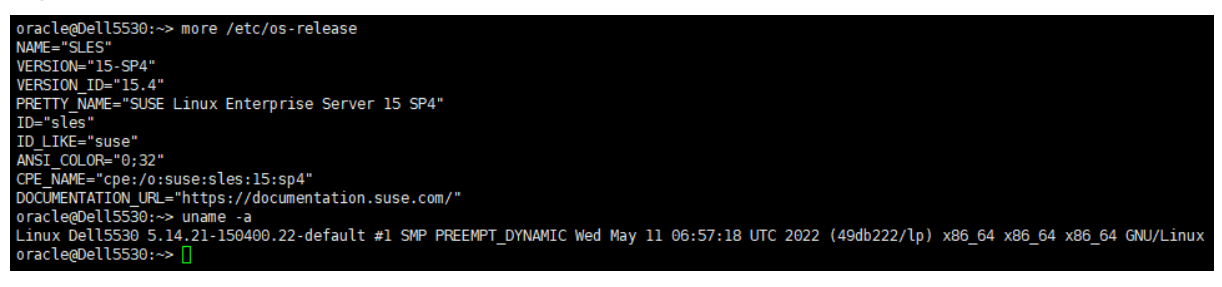

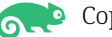

1-2. Installing KVM. Start YaST2 and choose Virtualization > Install Hypervisor and Tools. Select KVM server for a minimal installation of QEMU tools. Select KVM tools if a libvirt-based management stack is also desired. Confirm with Accept.

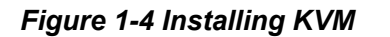

|                    | YaST                        | YaST2 - vii            | rtualization @ Dell5530     | ×                            |
|--------------------|-----------------------------|------------------------|-----------------------------|------------------------------|
| Ø                  | -                           |                        |                             |                              |
| Search             | Samba Server                | Choose Hypervisor(s) t | o install                   |                              |
| Software           |                             | Server: Minimal sys    | tem to get a running Hyper  | visor                        |
| Hardware           | 을 User Logon                | Tools: Configure, m    | anage and monitor virtual r | machines                     |
| System             |                             | A disabled checkbo     | x means the Hypervisor iter | n has already been installed |
| System             | 👖 Windows Domain Membe      |                        |                             |                              |
| Network Services   | Socurity and Licers         | Xen Hypervisor         |                             |                              |
| Security and Users |                             | Xen server             | X <u>e</u> n to             | ools                         |
| Virtualization     | Арранног                    | KVM Hypenvisor         |                             |                              |
| Support            | Security Center             | ✓ KVM server           | ✓ KVM t                     | ools                         |
| Miscellaneous      |                             |                        |                             |                              |
|                    | Ser and Group Managen       |                        |                             | <u>Cancel</u> <u>A</u> ccept |
|                    | Virtualization              |                        |                             |                              |
|                    | install Hypervisor and Too  | ls 🗄                   | Relocation Server Confi     | guration                     |
|                    |                             |                        |                             |                              |
|                    | Support                     |                        |                             |                              |
|                    | Release Notes               |                        | Support                     |                              |
|                    | Miscellaneous               |                        |                             |                              |
|                    | Display the system's log (/ | var/log/messages)      | Filesystem Snapshots        |                              |
|                    |                             |                        | AV L D .                    |                              |
|                    | Systemd Journal             |                        | vendor Driver               | _                            |
|                    |                             |                        |                             | •                            |

To enable normal networking for the VM Guest, using a network bridge is recommended. YaST offers to automatically configure a bridge on the VM Host Server. Agree to do so by choosing Yes, otherwise choose No. After the setup has been finished, you can start setting up VM Guests. Rebooting the VM Host Server is not required.

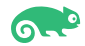

### 2. Guest Installation

2-1. Download Oracle Linux 9.0(OracleLinux-R9-U0-x86 64-dvd.iso) from:https://yum.oracle.com/oracle-linux-downloads.html. Alternative installation ISOs, "OracleLinux-R9-U0-x86\_64-boot-uek.iso" and "OracleLinux-R9-U0-x86\_64-boot.iso", that could be faster to download.

(Note - There are several kinds of ISO images: Full ISO: contains everything needed to boot a system and install Oracle Linux. **UEK Boot ISO:** contains everything that is required to boot a system with Unbreakable Enterprise Kernel (UEK) and start an installation Boot ISO: contains everything that is required to boot a system with Red Hat compatible kernel (RHCK) and start an installation )

2-2. Create a new virtual machine.

1). Start the **New VM** wizard from YAST then choose an installation source.

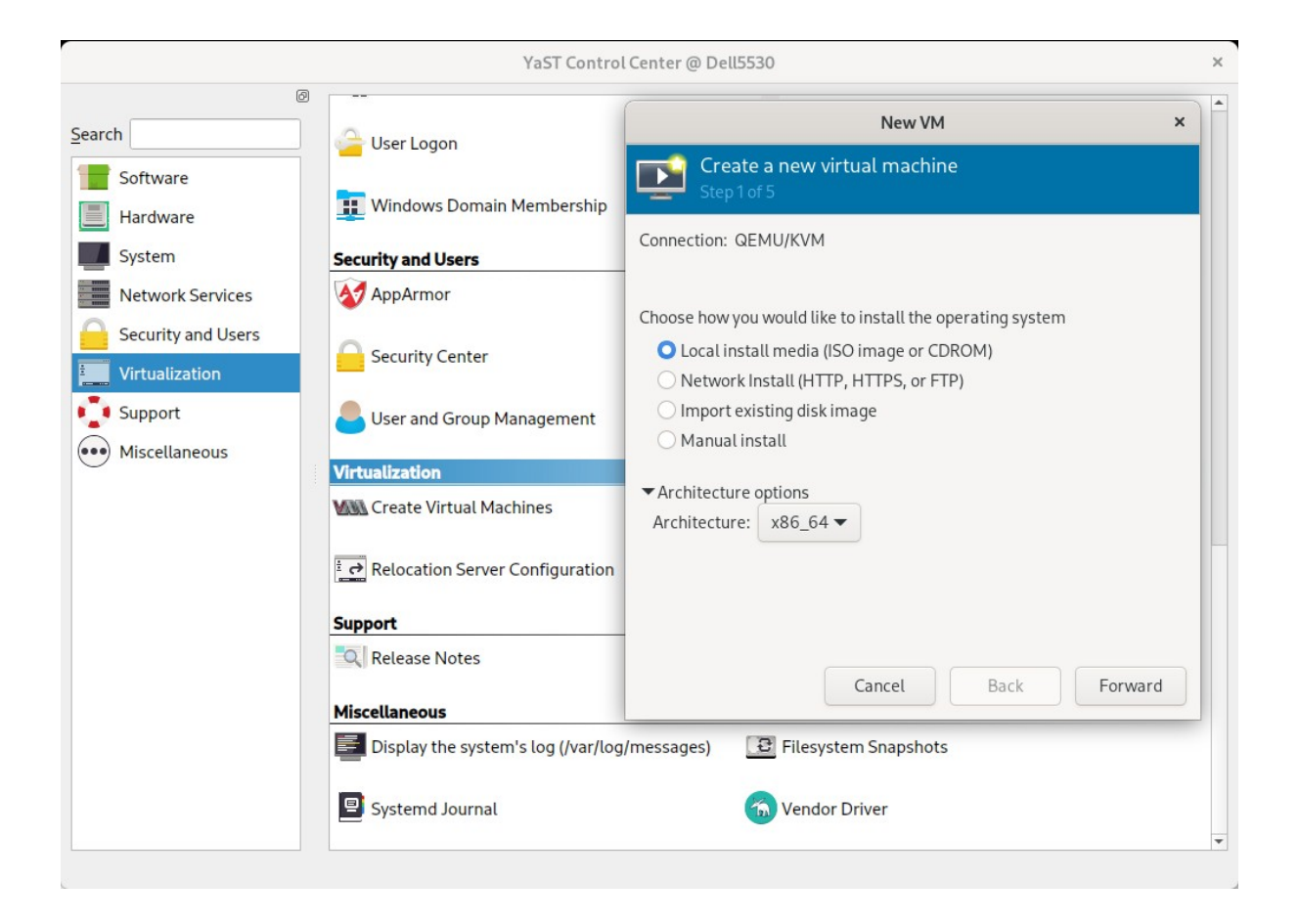

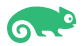

2). Choose Install media, click **Browse**.

|                                           | YaST Control C                               | enter @ Dell5530                                                                        |
|-------------------------------------------|----------------------------------------------|-----------------------------------------------------------------------------------------|
| Search Software                           | User Logon                                   | New VM × Create a new virtual machine                                                   |
| Hardware System Network Services          | Windows Domain Membership Security and Users | Choose ISO or CDROM install media: No media selected Browse                             |
| Security and Users Virtualization Support | Security Center                              |                                                                                         |
| Miscellaneous                             | Virtualization                               |                                                                                         |
|                                           | E → Relocation Server Configuration          | Choose the operating system you are installing:<br>Q Waiting for install media / source |
|                                           | Release Notes                                | Cancel Back Forward                                                                     |
|                                           | E Display the system's log (/var/log/n       | nessages) 📴 Filesystem Snapshots                                                        |

### Select media volume, click Browse Local.

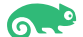

| Cancel      |     |       |          |                | Locate       | ISO m | nedia |        | ٩            | Open      |
|-------------|-----|-------|----------|----------------|--------------|-------|-------|--------|--------------|-----------|
| ⊘ Recent    |     | 0     | home     | ORACLE_SW      | Oracle_Linux | •     |       |        |              |           |
| 🔂 Home      | Nan | ne    |          |                |              |       |       | Size   | Туре         | Modified  |
| Documents   |     | Oracl | eLinux-R | 9-U0-x86_64-dv | d.iso        |       |       | 9.1 GB | raw CD image | Yesterday |
| 🕹 Downloads |     |       |          |                |              |       |       |        |              |           |
| J Music     |     |       |          |                |              |       |       |        |              |           |
| Pictures    |     |       |          |                |              |       |       |        |              |           |
| M Videos    |     |       |          |                |              |       |       |        |              |           |
| 🛅 oracle    |     |       |          |                |              |       |       |        |              |           |
| 🛛 efi       |     |       |          |                |              |       |       |        |              |           |
| Filesyst    |     |       |          |                |              |       |       |        |              |           |
| l home      |     |       |          |                |              |       |       |        |              |           |
| ◎ i386-pc   |     |       |          |                |              |       |       |        |              |           |
| 🛛 local     |     |       |          |                |              |       |       |        |              |           |
| O opt       |     |       |          |                |              |       |       |        |              |           |
| O root      |     |       |          |                |              |       |       |        |              |           |
| .snapshots  |     |       |          |                |              |       |       |        |              |           |
| O srv       |     |       |          |                |              |       |       |        |              |           |
| O tmp       |     |       |          |                |              |       |       |        |              |           |

### Specify the path on the VM Host Server to an ISO image containing the installation data.

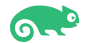

|                    | YaST Control C                        | ienter @ Dell5530 ×                                       |  |  |  |  |  |
|--------------------|---------------------------------------|-----------------------------------------------------------|--|--|--|--|--|
| Search             | User Logon                            | New VM ×                                                  |  |  |  |  |  |
| Software           | Windows Domain Membership             | Create a new virtual machine<br>Step 2 of 5               |  |  |  |  |  |
| System             | Security and Users                    | Choose ISO or CDROM install media:                        |  |  |  |  |  |
| Network Services   | AppArmor                              | Oracle_Linux/OracleLinux-R9-U0-x86_64-dvd.iso             |  |  |  |  |  |
| Security and Users | Security Center                       |                                                           |  |  |  |  |  |
| Support            | User and Group Management             |                                                           |  |  |  |  |  |
| ••• Miscellaneous  | Virtualization                        |                                                           |  |  |  |  |  |
|                    | Create Virtual Machines               |                                                           |  |  |  |  |  |
|                    | हे के Relocation Server Configuration | Choose the operating system you are installing:           |  |  |  |  |  |
|                    | Support                               | Q Oracle Linux 8.5                                        |  |  |  |  |  |
|                    | Release Notes                         | Automatically detect from the installation media / source |  |  |  |  |  |
|                    | Miscellaneous                         | Cancel Back Forward                                       |  |  |  |  |  |
|                    | Display the system's log (/var/log/r  | nessages) 📴 Filesystem Snapshots                          |  |  |  |  |  |
|                    | Systemd Journal                       |                                                           |  |  |  |  |  |
|                    | Read systemd journal entries          |                                                           |  |  |  |  |  |

3). Choose install media and operating system you are installing.

(Note: There is no Oracle Linux 9.0 in the options, select a distribution that is similar to the system you are installing.)

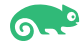

4). Choose Memory and CPU setting.

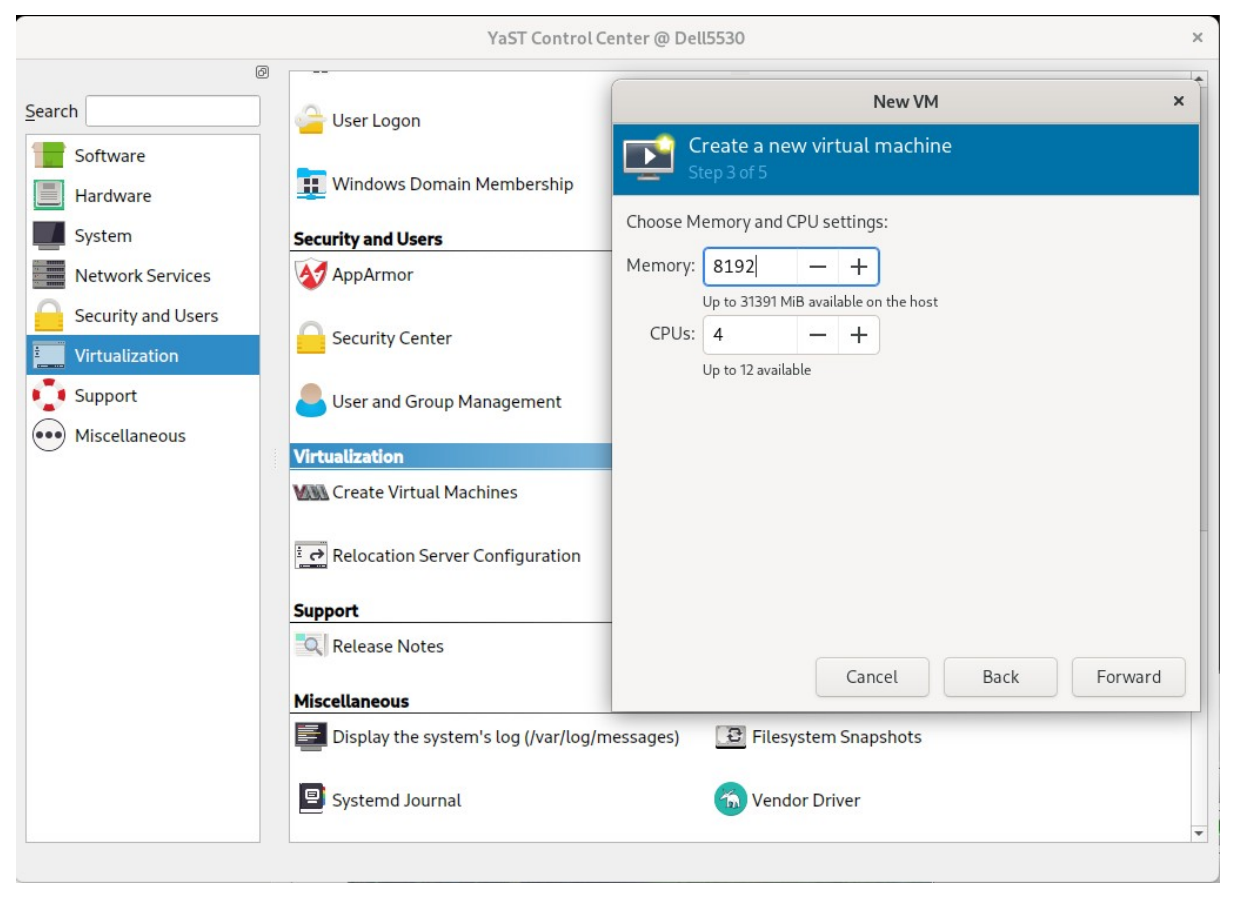

5). Create a disk image for the virtual machine. Select Select or create custom storage then click Manage....

|                                          | YaST Control C                                                                                                    | ienter @ Dell5530 ×                                                                                                    |
|------------------------------------------|----------------------------------------------------------------------------------------------------|----------------------------------------------------------------------------------------------------|
| ©earchSoftware                           | User Logon                                                                                                    | New VM ×<br>Create a new virtual machine<br>Step 4 of 5                                                                        |
| Hardware     System     Network Services | Security and Users                                                                                                    | <ul> <li>Enable storage for this virtual machine</li> <li>Create a disk image for the virtual machine</li> <li>30.0</li> </ul> |
| Security and Users                       | Security Center                                                                                                    | Unknown GiB available in the default location <ul> <li>Select or create custom storage</li> <li>Manage</li> </ul>              |
| Miscenarieous                            | Virtualization<br>MM Create Virtual Machines                                                                                                    |                                                                                                    |
|                                          | Support           Image: Constraint of the second second se | Cancel Back Forward                                                                                                    |
|                                          | E Display the system's log (/var/log/n                                                                                                    | nessages) 📴 Filesystem Snapshots                                                                                               |

Select the file system directory used to store virtual machine image file. Click the "+" on the right of Volumes.

|                |                                                                                                    |        | YaST                                                            | Control Center (             | @ Dell5530                                         | )                            |                                               |                                                |               |                        | × |  |
|----------------|----------------------------------------------------------------------------------------------------|--------|-----------------------------------------------------------------|------------------------------|----------------------------------------------------|------------------------------|-----------------------------------------------|------------------------------------------------|---------------|------------------------|---|--|
| <u>S</u> earch |                                                                                                    |        |                                                                 | L                            | ocate or ci                                        | eate st                      | orage voli                                    | ıme                                            |               |                        | × |  |
| Search         | ftware<br>rdware<br>stem<br>twork Services<br>curity and Users<br>tualization<br>opport<br>scellaneous |        | 37% default<br>Filesystem Directory<br>18% Filesystem Directory | Location<br>Volume<br>Volume | ocate or cr<br>s XML<br>299.32 G<br>: /home/O<br>; | iB Free<br>RACLE_<br>O-x86_0 | 65.96 Gi<br>SW/Oracli<br>64-dvd.iso<br>Browse | Ime<br>B In Use<br>e_Linux<br>Size<br>8.48 GiB | Format<br>iso | Used By<br>Choose Volu | x |  |
|                |                                                                                                    | D<br>S | isplay the system's log (<br>ystemd Journal                     | /var/log/messag              | es) 🔁                                              | Filesys<br>Vendo             | stem Snap<br>r Driver                         | oshots                                         |               |                        | • |  |

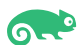

### Create storage volume.

|                                                                        | YaST Control Center @ Dell5530                                                                                                    | ×  |
|------------------------------------------------------------------------|----------------------------------------------------------------------------------------------------|----|
| Search                                                                 | Config Secur                                                                                                    | ×  |
| Network Ser<br>Security and<br>Virtualizatio<br>Support<br>Miscellaneo | ces   sers     Details XML        Create a storage unit to be used directly by a virtual machine.     Name:   ol9.0      Format:   qcow2      Format:   qcow2      Backing store Storage Volume Quota Oracle_Linux's available space: 299.32 GiB Capacity:   30.0      Misce   Misce | By |
|                                                                        | Display the system Cancel Finish Systemd Journal                                                                                                    | ×  |

### Select the "ol9.0" and click Choose Volume.

|                                                                                                    | YaST Contro                                                                     | ol Center @ Dell                                                    | 5530                                                                                                    |                                                                                                    |                                       |                        | ×  |
|----------------------------------------------------------------------------------------------------|---------------------------------------------------------------------------------|---------------------------------------------------------------------|----------------------------------------------------------------------------------------------------|----------------------------------------------------------------------------------------------------|---------------------------------------|------------------------|----|
| Search                                                                                                    |                                                                                 | Locate                                                              | or create storag                                                                                                    | e volume                                                                                                    |                                       |                        | ×  |
| Search<br>Software<br>Hardware<br>System<br>System<br>Security and Users<br>Security and Users<br>Security and Users<br>Support<br>Miscellaneous | 37% default<br>Filesystem Directory<br>18% Oracle_Linux<br>Filesystem Directory | Locate Details Size: 299 Location: /hor Volumes 019.0 OracleLinux-F | or create storag<br>KML<br>26 GiB Free / 66.<br>ne/ORACLE_SW/(<br>© © ©<br>R9-U0-x86_64-du<br>R9-U0-x86_64-du<br>Br<br>Br<br>Filesystem<br>Manage Btrfs / LVM<br>`` Vendor Dri | e volume<br>.02 GiB In Use<br>Oracle_Linux<br>Size<br>30.00 G<br>vd.iso 8.48 Gil<br>rowse Local<br>I Snapshots<br>I filesystem snaps<br>ver | Format<br>iB qcow2<br>3 iso<br>Cancel | Used By<br>Choose Volu | me |
|                                                                                                    |                                                                                 |                                                                     |                                                                                                    |                                                                                                    |                                       |                        | •  |

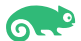

### Click **Forward** to continue.

|                    | YaST Control C                       | enter @ Dell5530 ×                                          |  |  |  |  |  |
|--------------------|--------------------------------------|-------------------------------------------------------------|--|--|--|--|--|
| Search Software    | Generation User Logon                | New VM ×                                                    |  |  |  |  |  |
| Hardware           | 👖 Windows Domain Membership          | Step 4 of 5                                                 |  |  |  |  |  |
| System             | Security and Users                   | Enable storage for this virtual machine                     |  |  |  |  |  |
| Network Services   | AppArmor                             | Create a disk image for the virtual machine<br>30.0 — + GiB |  |  |  |  |  |
| Security and Users | Security Center                      | Unknown GiB available in the default location               |  |  |  |  |  |
|                    | Buser and Group Management           | Manage /home/ORACLE_SW/Oracle_Linux/                        |  |  |  |  |  |
|                    | Virtualization                       |                                                             |  |  |  |  |  |
|                    | Create Virtual Machines              |                                                             |  |  |  |  |  |
|                    | Relocation Server Configuration      |                                                             |  |  |  |  |  |
|                    | Support                              |                                                             |  |  |  |  |  |
|                    | Release Notes                        | Cancel Back Forward                                         |  |  |  |  |  |
|                    | Miscellaneous                        |                                                             |  |  |  |  |  |
|                    | Display the system's log (/var/log/n | nessages) 📴 Filesystem Snapshots                            |  |  |  |  |  |
|                    | Systemd Journal                      | 6 Vendor Driver                                             |  |  |  |  |  |
|                    |                                      | <b>v</b>                                                    |  |  |  |  |  |

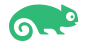

6). Ready to begin the installation.

| a                  | YaST Control                        | Center @ Dell5530                                                    |  |  |  |  |  |
|--------------------|-------------------------------------|----------------------------------------------------------------------|--|--|--|--|--|
| earch              | Jser Logon                          | New VM ×                                                             |  |  |  |  |  |
| Software           | Nindows Domain Membership           | Step 5 of 5                                                          |  |  |  |  |  |
| System Secur       | ity and Users                       | Ready to begin the installation                                      |  |  |  |  |  |
| Network Services   | AppArmor                            | Name: OL9.0                                                          |  |  |  |  |  |
| Security and Users | Security Center                     | OS: Oracle Linux 8.5<br>Install: Local CDROM/ISO<br>Memory: 8192 MiB |  |  |  |  |  |
| Support            | Jser and Group Management           | CPUs: 4<br>Storage: /home/ORACLE_SW/Oracle_Linux/ol9.0               |  |  |  |  |  |
| Virtu              | alization                           | Customize configuration before install                               |  |  |  |  |  |
| NUT                | Create Virtual Machines             | ✓ Network selection                                                  |  |  |  |  |  |
| <u>€</u> → F       | Relocation Server Configuration     | Bridge device  Device name: br0                                      |  |  |  |  |  |
| Supp               | ort                                 |                                                                      |  |  |  |  |  |
|                    | Release Notes                       | Cancel Back Finish                                                   |  |  |  |  |  |
| Misce              | ellaneous                           |                                                                      |  |  |  |  |  |
|                    | Display the system's log (/var/log/ | messages) 🔁 Filesystem Snapshots                                     |  |  |  |  |  |
|                    | Systemd Journal                     | 🕤 Vendor Driver                                                      |  |  |  |  |  |

Select Customize configuration before install, then click Finish.

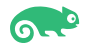

7). VM Guest configuration dialog as shown below.

| r       |     |                                                                                                    | OL9.0 on QEMU/KVM                                                                                                    | × |
|---------|-----|----------------------------------------------------------------------------------------------------|----------------------------------------------------------------------------------------------------|---|
| 1       | Beg | gin Installation Ca                                                                                                    | ancel Installation                                                                                                    |   |
|         |     | overview OS information CPUs Memory Boot Options VirtlO Disk 1 SATA CDROM 1 NIC :33:0b:5e Tablet Display Spice Sound ich9 Console 1 Channel qemu-ga Channel spice Video Virtio Controller USB | ancel Installation          Details       XML         Basic Details       Name:         Name:       OL9.0         UUID:       8b3f0646-a71b-4707-999c-ce37c711922a         Status:       Shutoff (Shut Down)         Title: |   |
| lin 🦱 💭 |     | USB Redirector 1<br>USB Redirector 2<br>RNG /dev/urandom                                                                                                    | Firmware: BIOS                                                                                                    |   |

When you are done configuring, click **Begin Installation**.

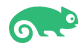

### 2-3. Installing guest OS(Oracle Linux).

1). Opening a Graphical Console through virt-viewer.

| Ð       |                   |        | oracle@Dell     | 5530:~    |   |                   | Q | ≡ | × |
|---------|-------------------|--------|-----------------|-----------|---|-------------------|---|---|---|
|         |                   |        |                 |           |   | oracle@Dell5530:~ |   | × | - |
| Dell553 | 0:~ # virt-viewer |        |                 |           |   |                   |   |   |   |
|         |                   |        |                 |           |   |                   |   |   |   |
|         |                   |        |                 |           |   |                   |   |   |   |
|         |                   |        |                 |           |   |                   |   |   |   |
|         |                   | c      | hoose a virtual | machine × | ¢ |                   |   |   |   |
|         |                   | Availa | ble virtual mac | hines     |   |                   |   |   |   |
|         |                   | OL9.0  |                 |           |   |                   |   |   |   |
|         |                   |        |                 |           |   |                   |   |   |   |
|         |                   |        |                 |           |   |                   |   |   |   |
|         |                   |        | Cancel          | Connect   |   |                   |   |   |   |
|         |                   |        |                 |           |   |                   |   |   |   |
|         |                   |        |                 |           |   |                   |   |   |   |
|         |                   |        |                 |           |   |                   |   |   |   |
|         |                   |        |                 |           |   |                   |   |   |   |
|         |                   |        |                 |           |   |                   |   |   |   |
|         |                   |        |                 |           |   |                   |   |   |   |

### Select Install Oracle Linux 9.0.0

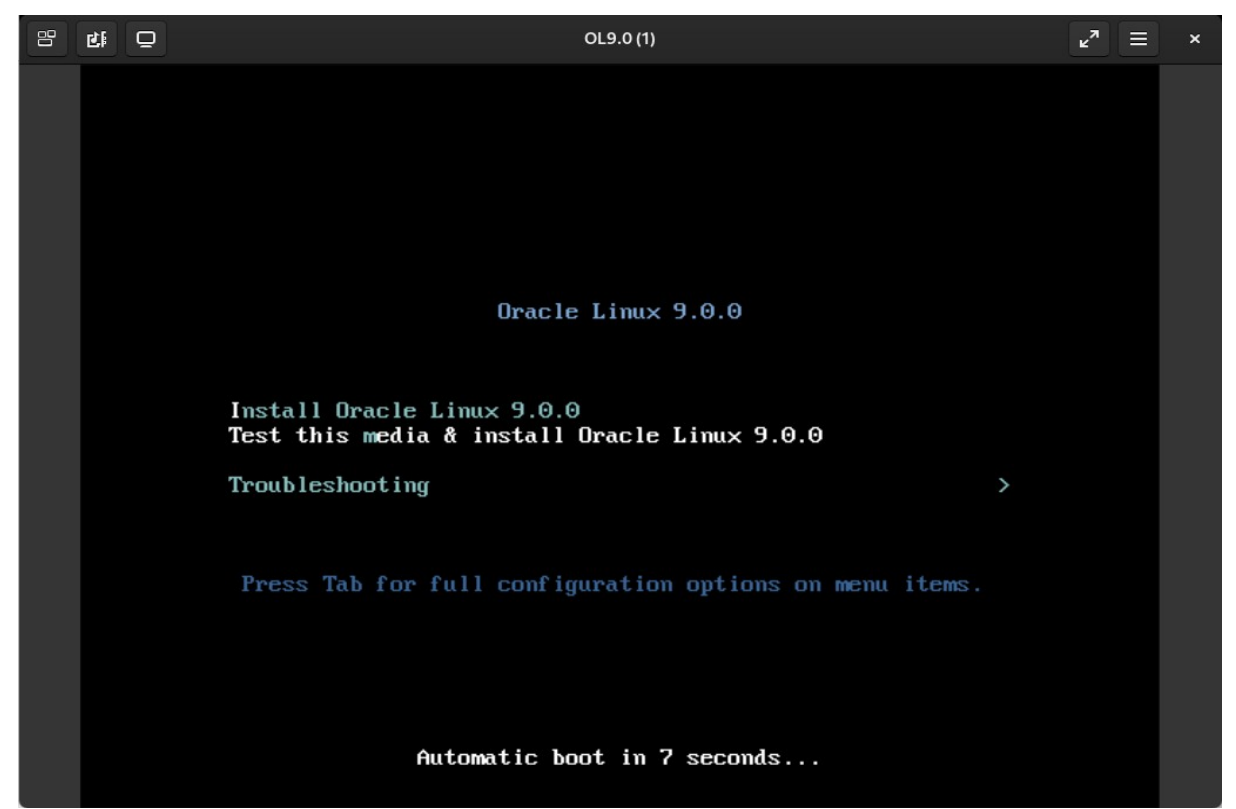

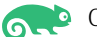

### 2). Installing Oracle Linux as guest os – Welcome Screen.

|                                 |                                           | OL9.0 (1)                                                                | <b>د</b> <sup>2</sup> ≡ ×                    |
|---------------------------------|-------------------------------------------|--------------------------------------------------------------------------|----------------------------------------------|
| ORACLE                          |                                           |                                                                          | ORACLE LINUX 9.0 INSTALLATION                |
|                                 | WELCOME TO O<br>What language would<br>中文 | RACLE LINUX 9.0.<br>you like to use during the insta<br>Mandarin Chinese | Illation process?<br>English (United States) |
|                                 | العربية                                   | Arabic                                                                   | English (United Kingdom)                     |
| 5311111111111111111111111111111 | English                                   | English ゝ                                                                | English (India)                              |
| 20111111112758                  | Français                                  | French                                                                   | English (Austraua)                           |
|                                 | Deutsch                                   | German                                                                   | English (Denmark)                            |
|                                 | 日本語                                       | Japanese                                                                 | English (Ireland)                            |
| 1///                            | Русский                                   | Russian                                                                  | English (New Zealand)                        |
|                                 | Español                                   | Spanish                                                                  | English (Nigeria)                            |
|                                 | Afrikaans                                 | Afrikaans                                                                | English (Hong Kong SAR China)                |
|                                 | অসমীয়া                                   | Assamese                                                                 | English (Philippines)<br>English (Singapore) |
|                                 | Asturianu                                 | Asturian                                                                 | English (South Africa)                       |
|                                 | Беларуская                                | Belarusian                                                               | English (Zambia)                             |
|                                 | Type here to search.                      | Ø                                                                        |                                              |
|                                 |                                           |                                                                          | Quit Continue                                |

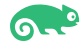

### 3). Installation summary.

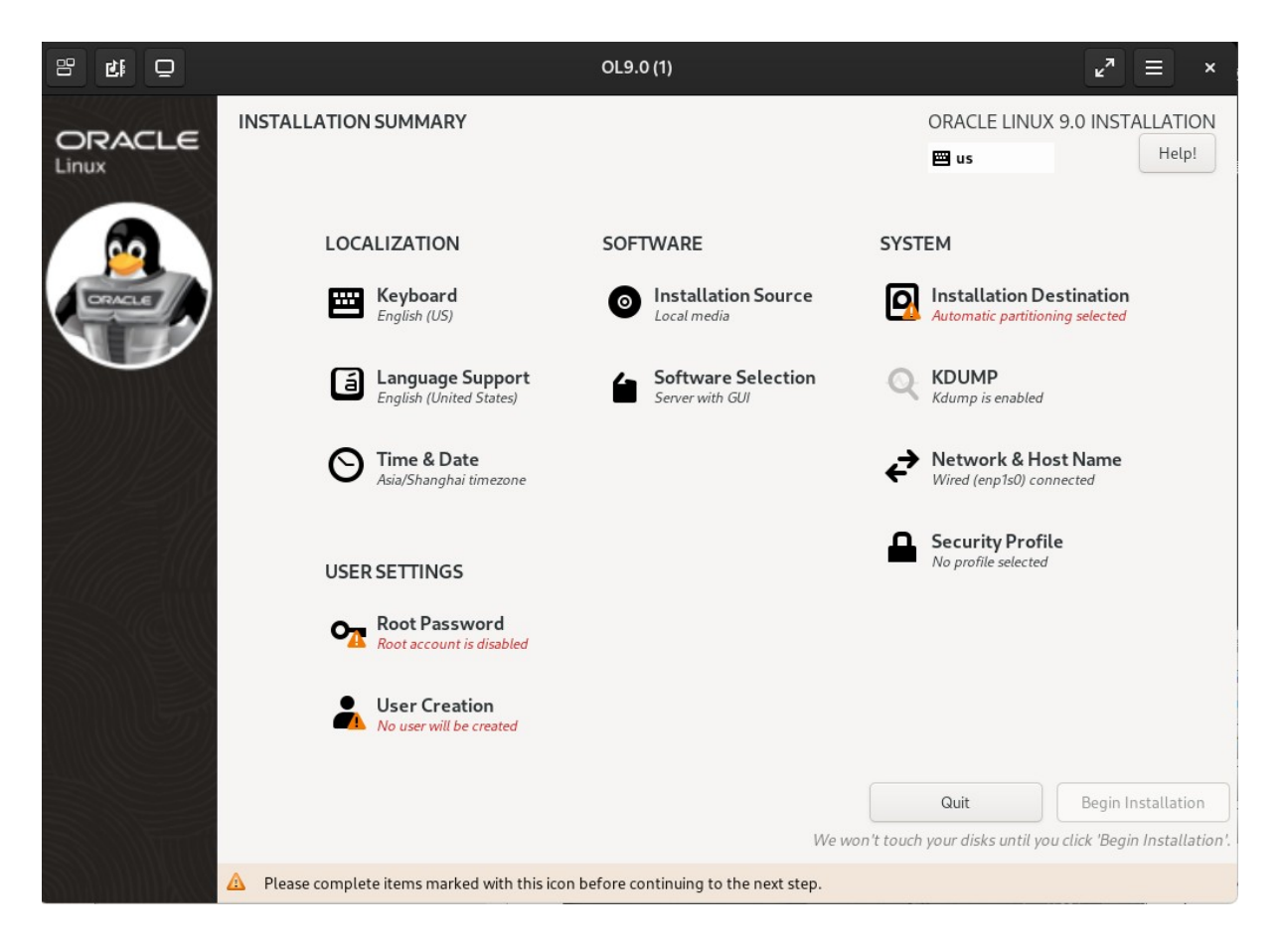

Selecting any of the menu options opens additional screens for configuring the options. As a minimum, you must visit the options with a warning icon next to them. However, going through all the options is recommended so that you can see the various configuration settings that are available for the installation. You can change the installation configuration options as much as you like. The installation does not begin until you click Begin Installation. As you visit the configuration options, pay attention to any warning messages that are displayed at the bottom of the screen

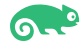

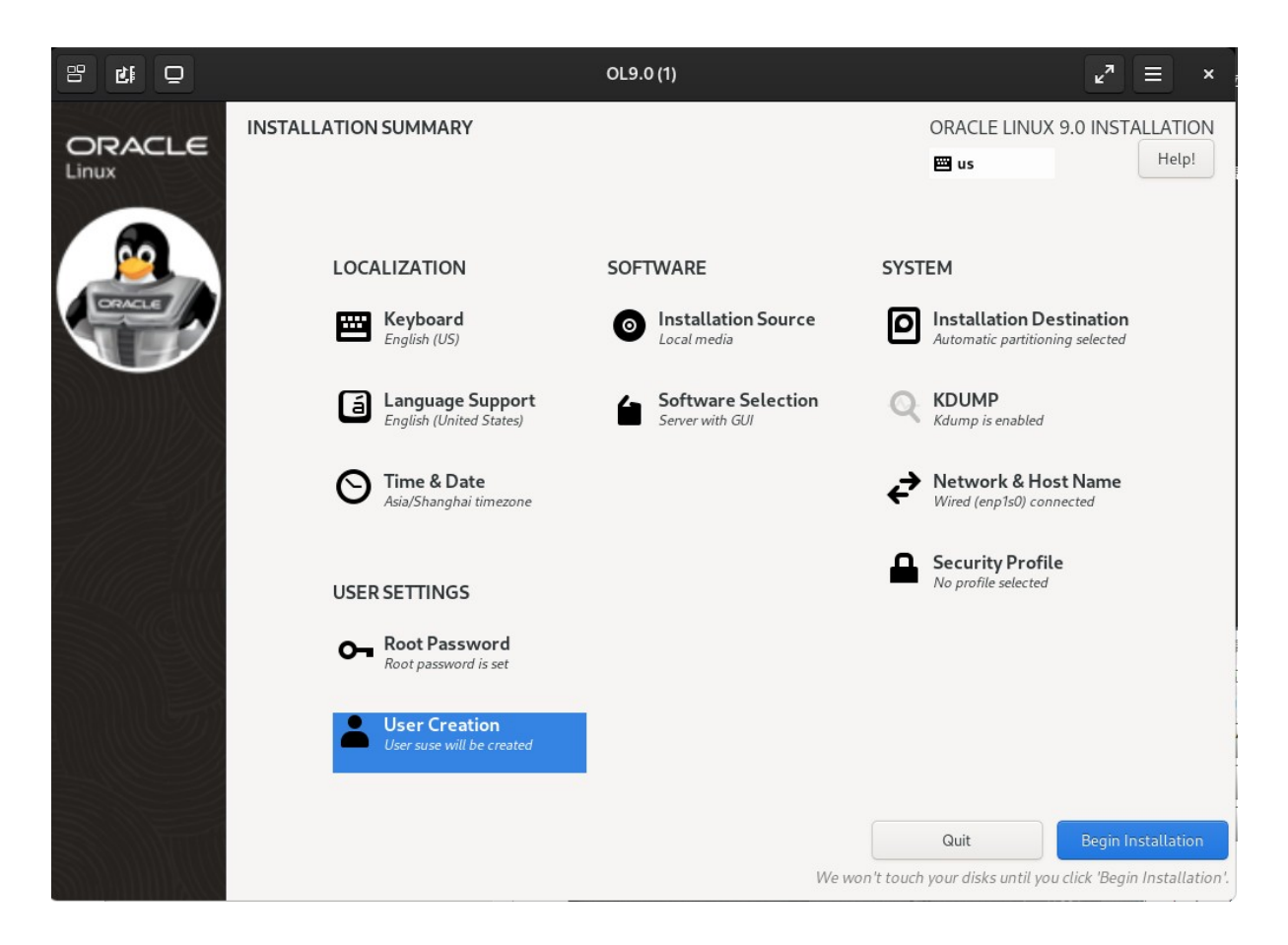

Click Begin Installation to continue.

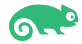

### 4). Installation Progress

|                          | OL9.0 (1)                                       | <b>κ</b> <sup>π</sup> ≡ ×             |
|--------------------------|-------------------------------------------------|---------------------------------------|
| ORACLE<br>Linux          | INSTALLATION PROGRESS                           | ORACLE LINUX 9.0 INSTALLATION<br>■ us |
|                          | Installing adwaita-icon-theme.noarch (260/1186) |                                       |
|                          |                                                 |                                       |
|                          |                                                 |                                       |
| 511111111111111111111111 |                                                 | Quit Reboot System                    |

Wait for the installation to complete and click Reboot System.

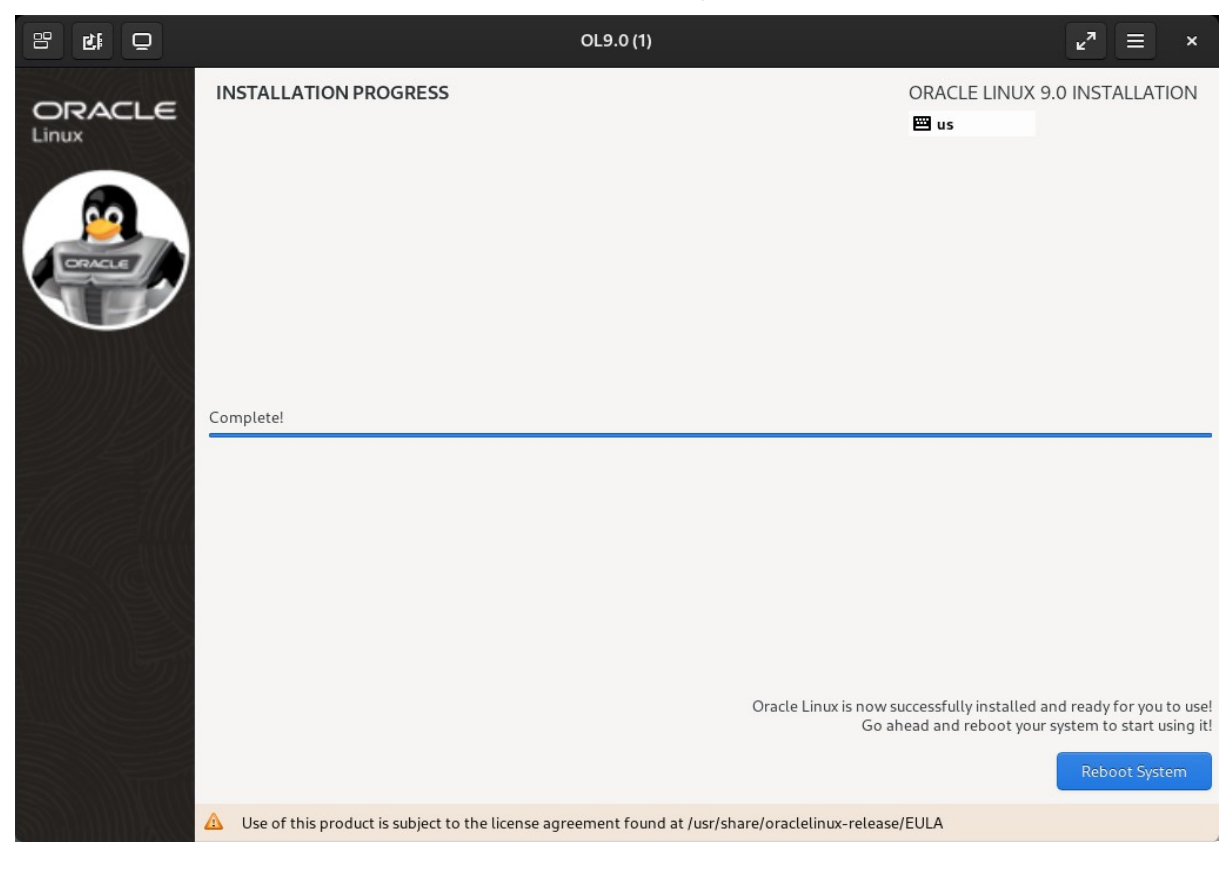

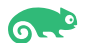

### 2-4. Connect to the virtual machine and log in to Guest OS - Oracle Linux

1). Opening a Graphical Console through Virtual Machine Manager.

| +                                           | oracle@Dell5530:~                                                         | Q =     | × |
|---------------------------------------------|---------------------------------------------------------------------------|---------|---|
|                                             | <pre>v oracle@Dell5530:LE_S × oracle@Dell5530:~ × oracle@Dell5530:~</pre> | 530:~ × | - |
| Dell5530:~ # virt-manager<br>Dell5530:~ # 🗌 | Virtual Machine Manager ×                                                 |         |   |
|                                             | File Edit View Help                                                       |         |   |
|                                             | 🔛 💭 Open 🕞 🗈 🗖 👻                                                          |         |   |
|                                             | Name   CPU usage                                                          |         |   |
|                                             | ▼ QEMU/KVM                                                                |         |   |
|                                             | OL9.0<br>Shutoff                                                          |         |   |
|                                             |                                                                           |         |   |
|                                             |                                                                           |         |   |
|                                             |                                                                           |         |   |
|                                             |                                                                           |         |   |
|                                             |                                                                           |         |   |
|                                             |                                                                           |         |   |
|                                             |                                                                           |         |   |
|                                             |                                                                           |         |   |
|                                             |                                                                           |         |   |
|                                             |                                                                           |         |   |
|                                             |                                                                           |         |   |
|                                             |                                                                           |         |   |
|                                             |                                                                           |         |   |
|                                             |                                                                           |         |   |

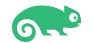

2). Running VM guest. Oracle Linux 9.0 Login Srceen as shown below.

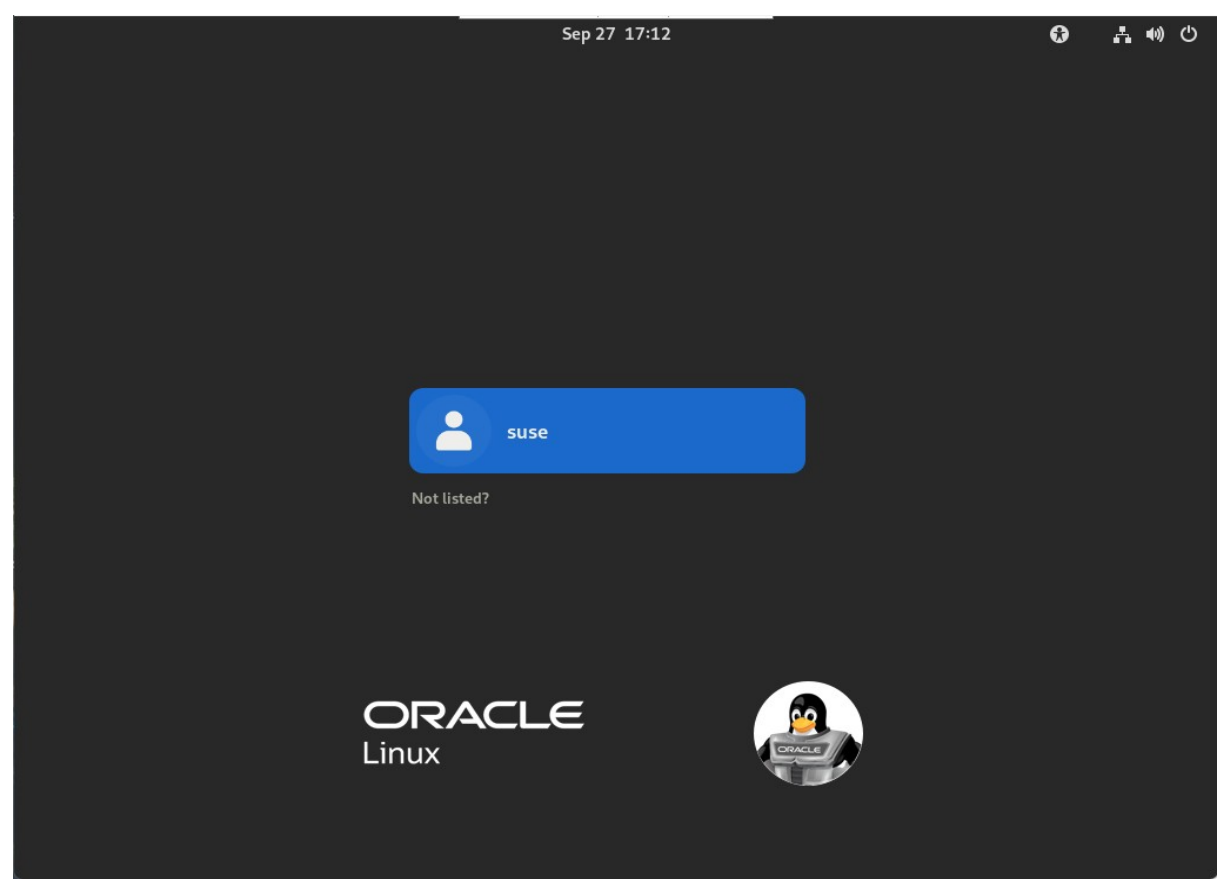

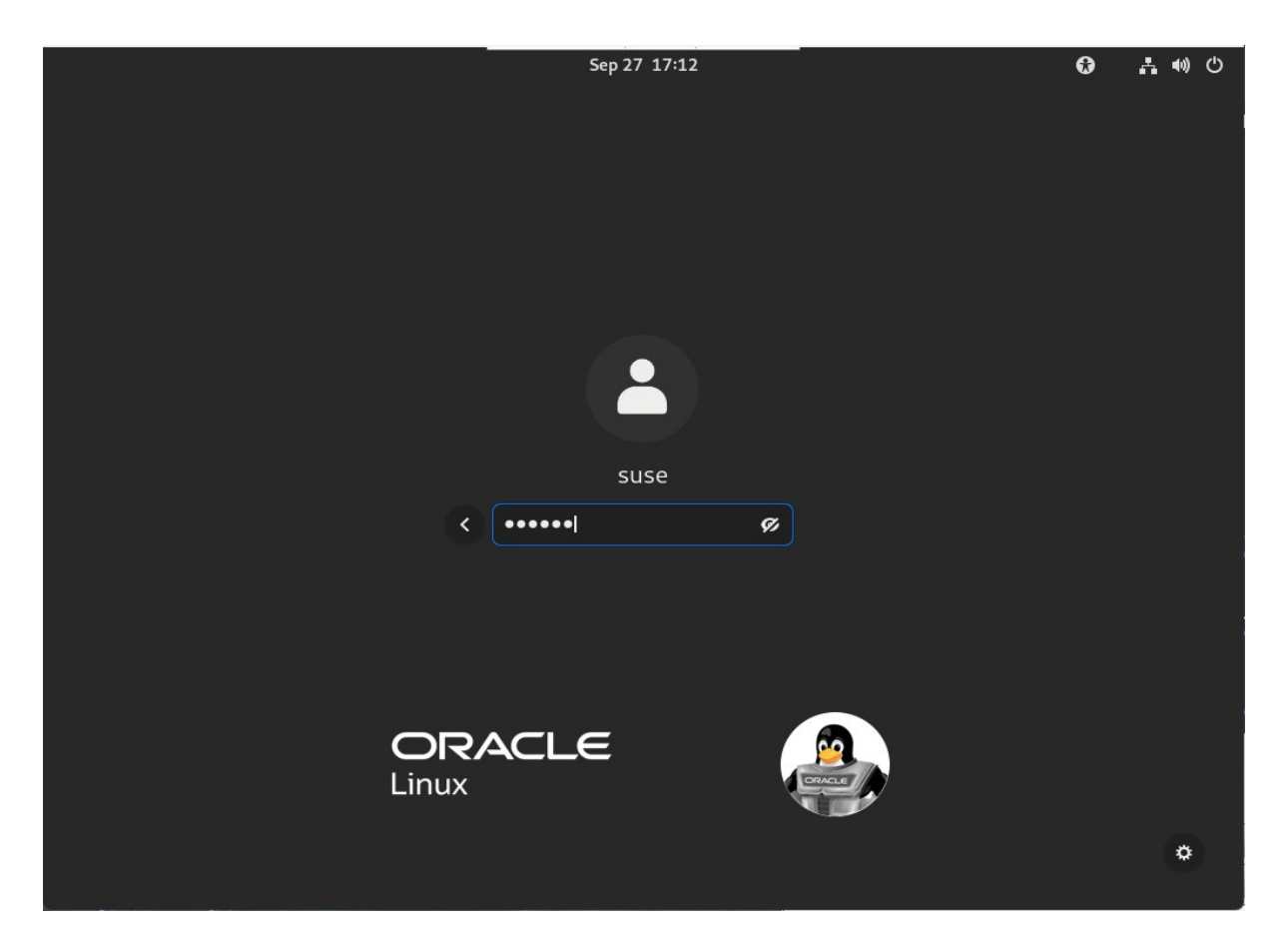

### 3). Start **Take Tour** to see some tips.

| Sep                       | 27 17:13                        |        |  |
|---------------------------|---------------------------------|--------|--|
|                           |                                 |        |  |
|                           |                                 |        |  |
|                           |                                 |        |  |
| Welcome to O              | racle Linux Server              |        |  |
| If you want to learn your | way around, check out the tour. |        |  |
| No Theorem                | TabaTau                         | ORACLE |  |
| No Thanks                 | Take Tour                       |        |  |
| 6                         | à 🜔 🗈 💠                         |        |  |

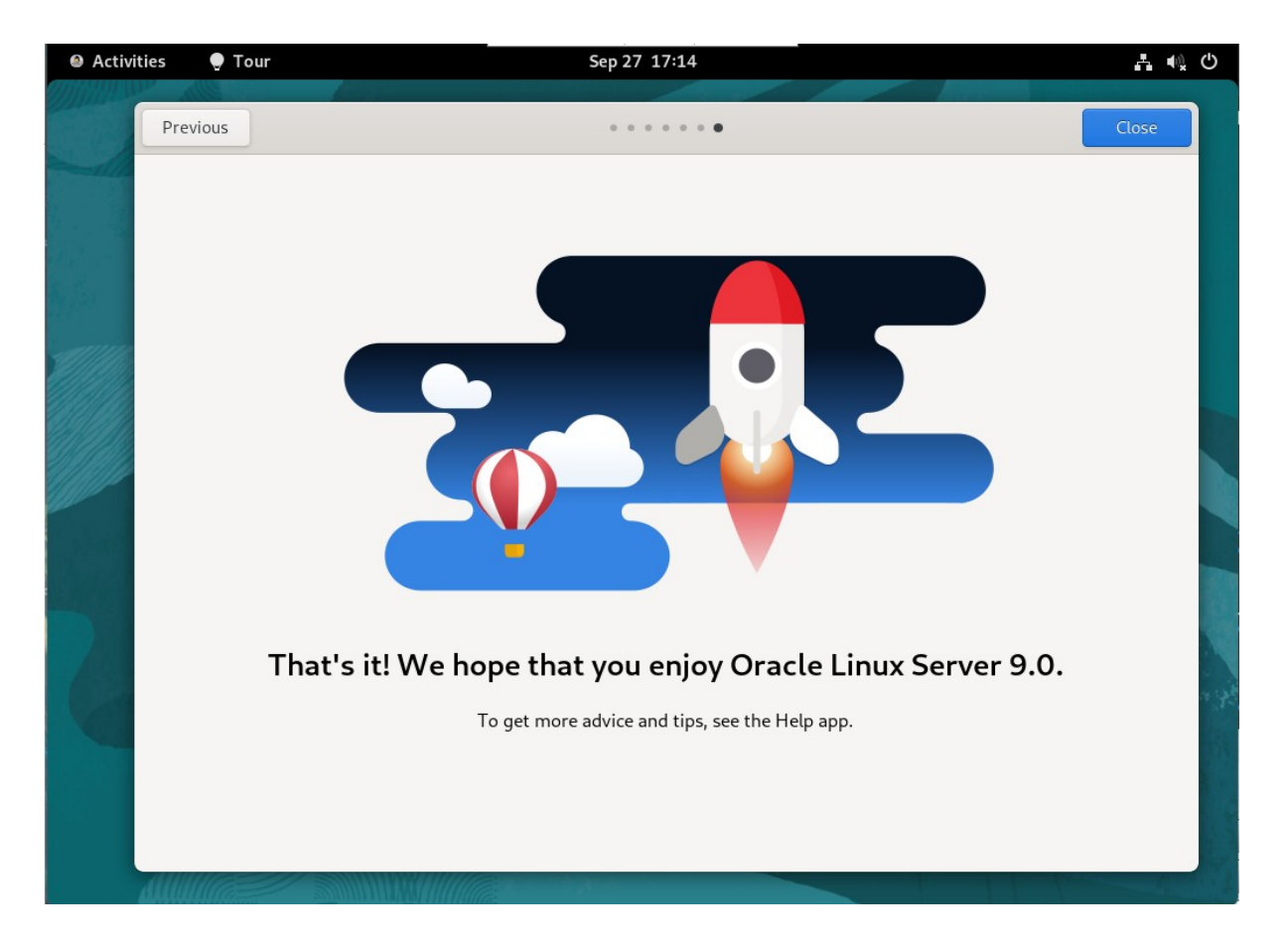

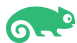

4). After that, Oracle Linux 9.0 Desktop as shown below.

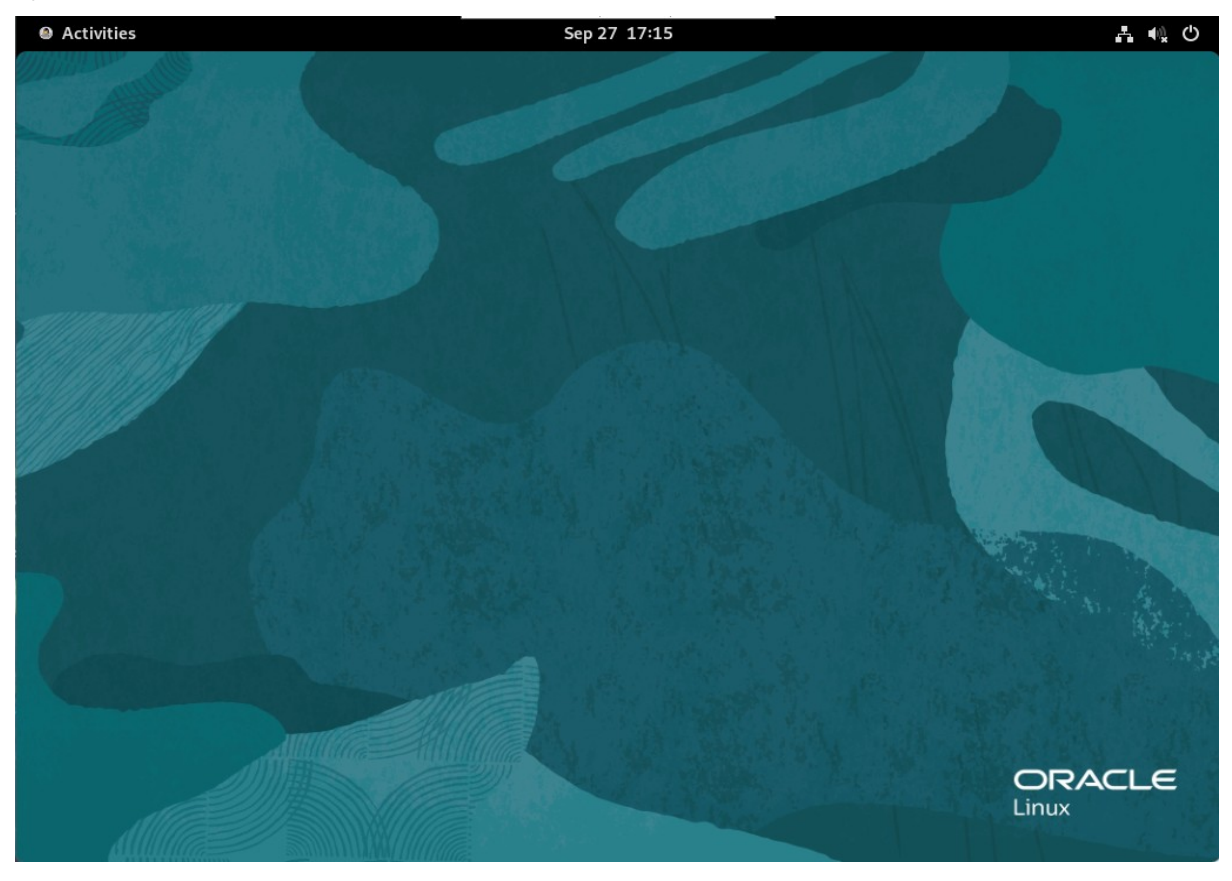

#### Checking the OS release information and kernel version.

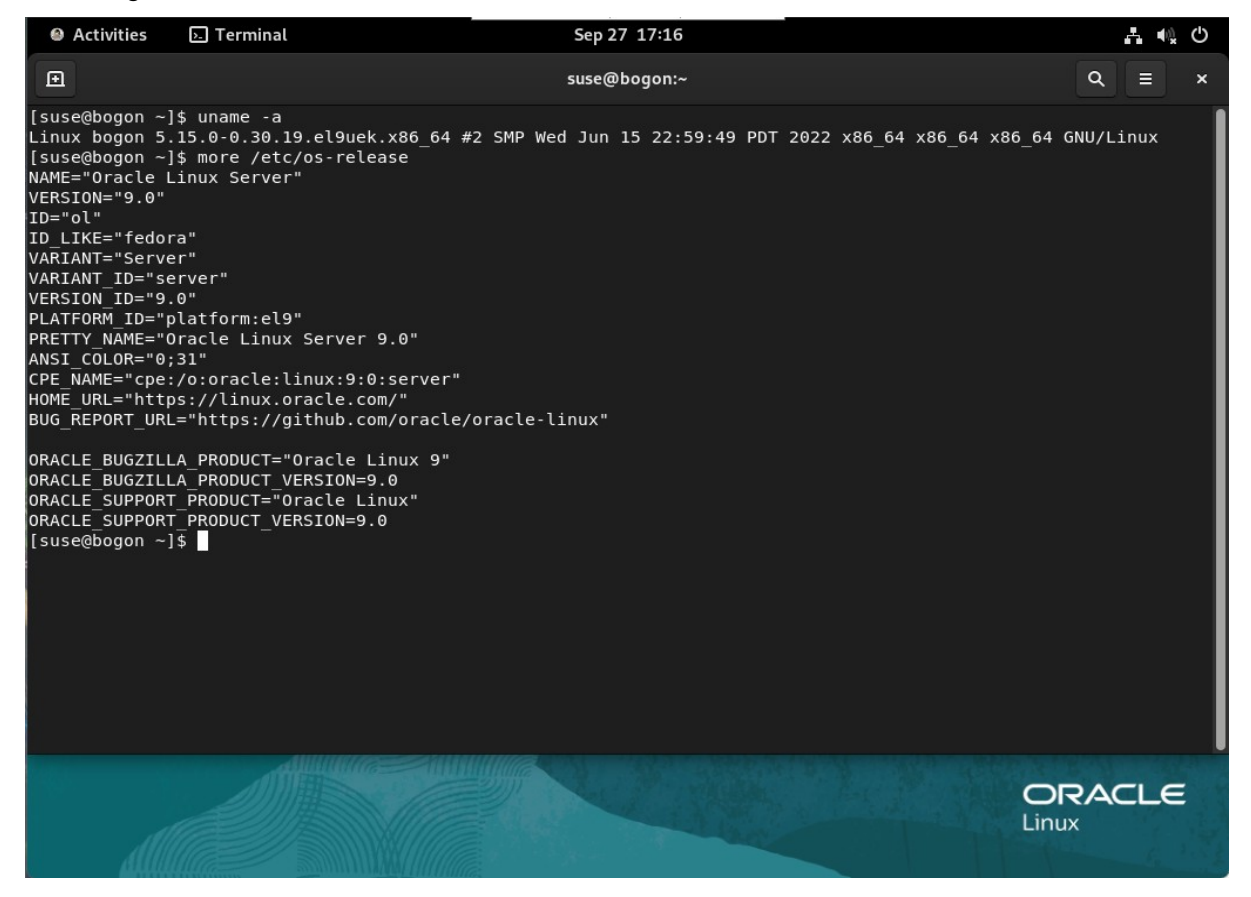

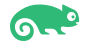

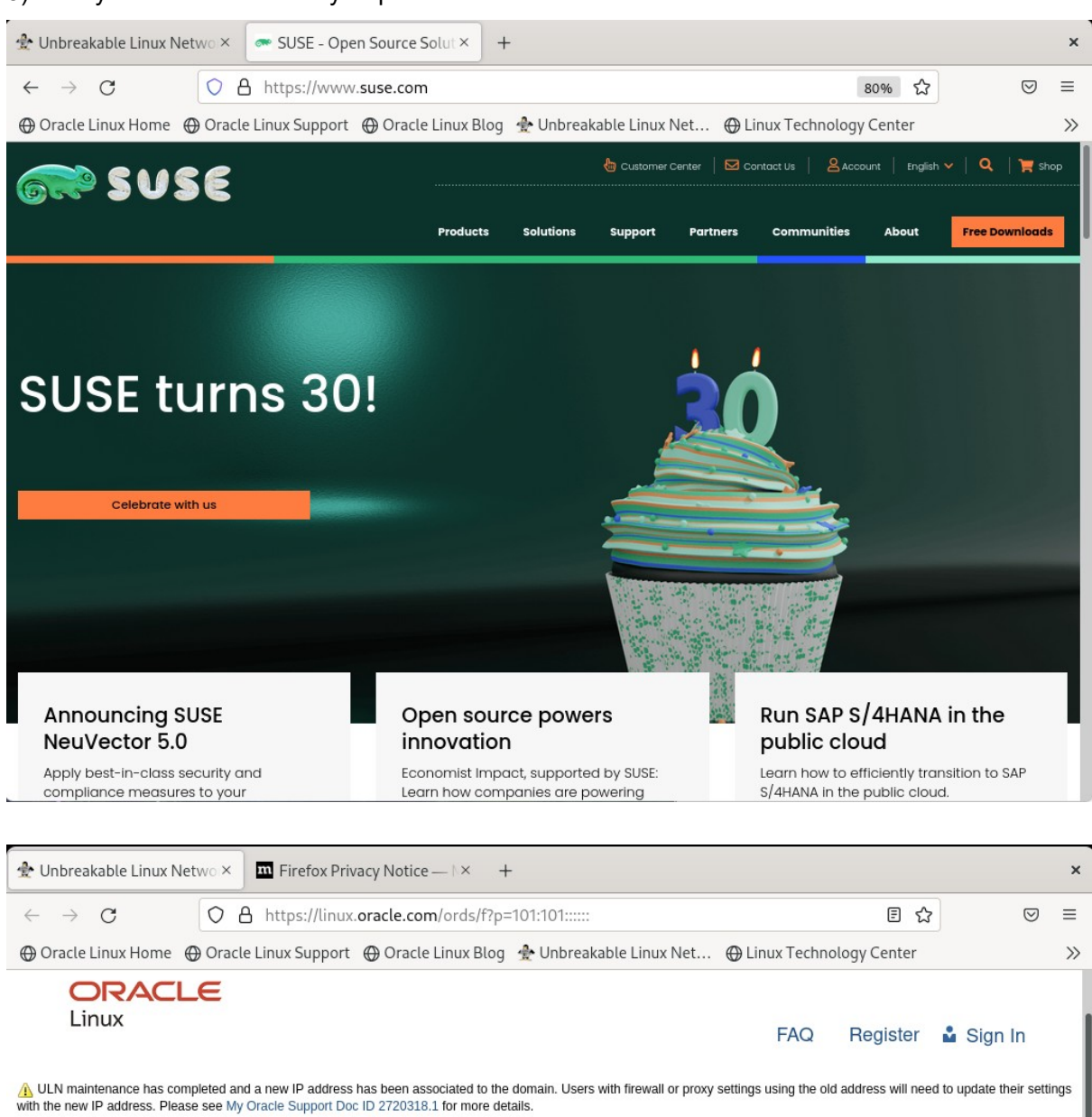

#### 5). Verify network connectivity - open browser and visit external website.

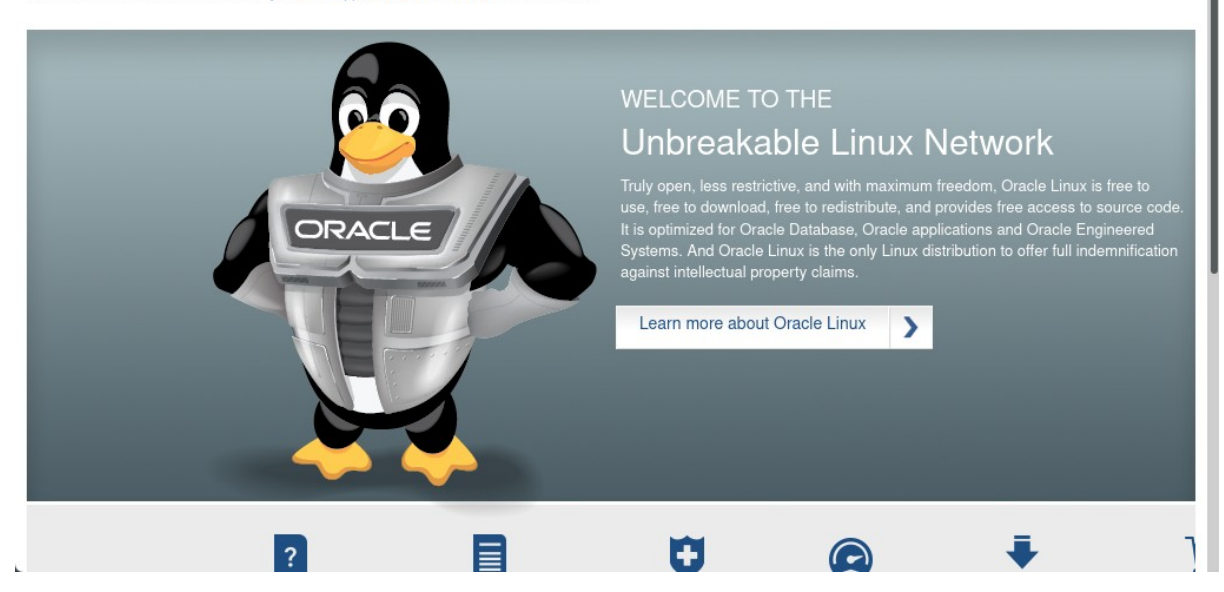

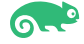

#### 6). Start the monitor to view the system resources.

| 🛛 Activities 🛛 🗠 System M     | onitor |          |      | Sep 27 17 | :20            |                |           |            | <b>.</b> •0 | Ф          |
|-------------------------------|--------|----------|------|-----------|----------------|----------------|-----------|------------|-------------|------------|
|                               |        | E Proces | ses  | n Resourc | es 🛛 File      | e Systems      |           | م          | Ξ           | ×          |
| Process Name 🔻                | User   | % CPU    | ID   | Memory    | Disk read tota | Disk write tot | Disk read | Disk write | Priorit     | ty         |
| 📀 at-spi2-registryd           | suse   | 0.00     | 5370 | 684.0 kB  | N/A            | N/A            | N/A       | N/A        | Norma       | ગ          |
| 💎 at-spi-bus-launcher         | suse   | 0.00     | 5210 | 806.9 kB  | N/A            | N/A            | N/A       | N/A        | Norma       | ગ          |
| 🖪 bash                        | suse   | 0.00     | 6299 | 2.0 MB    | 311.3 kB       | N/A            | N/A       | N/A        | Norma       | કા         |
| 🔷 dbus-broker                 | suse   | 0.00     | 5082 | 1.7 MB    | N/A            | N/A            | N/A       | N/A        | Norma       | મ          |
| 💎 dbus-broker                 | suse   | 0.00     | 5219 | 311.3 kB  | N/A            | N/A            | N/A       | N/A        | Norma       | મ          |
| 💎 dbus-broker-launch          | suse   | 0.00     | 5080 | 438.3 kB  | N/A            | N/A            | N/A       | N/A        | Norma       | મ          |
| 💎 dbus-broker-launch          | suse   | 0.00     | 5217 | 344.1 kB  | N/A            | N/A            | N/A       | N/A        | Norma       | મ          |
| 🕮 dconf-service               | suse   | 0.00     | 5261 | 573.4 kB  | N/A            | 77.8 kB        | N/A       | N/A        | Norma       | મ          |
| evolution-addressbook-factory | suse   | 0.00     | 5306 | 3.5 MB    | 4.6 MB         | 151.6 kB       | N/A       | N/A        | Norma       | ો          |
| evolution-alarm-notify        | suse   | 0.00     | 5729 | 12.5 MB   | 1.6 MB         | N/A            | N/A       | N/A        | Norma       | ու         |
| evolution-calendar-factory    | suse   | 0.00     | 5272 | 8.3 MB    | 614.4 kB       | 8.2 kB         | N/A       | N/A        | Norma       | əl 🛛       |
| evolution-source-registry     | suse   | 0.00     | 5257 | 4.3 MB    | 2.5 MB         | 4.1 kB         | N/A       | N/A        | Norma       | al         |
| ⊌ firefox                     | suse   | 0.50     | 6458 | 209.6 MB  | 128.4 MB       | 127.3 MB       | N/A       | N/A        | Norma       | al         |
| <br>gdm-wayland-session       | suse   | 0.00     | 5076 | 2.6 MB    | N/A            | N/A            | N/A       | N/A        | Norma       | al         |
| 🔷 gjs                         | suse   | 0.00     | 5369 | 5.2 MB    | N/A            | N/A            | N/A       | N/A        | Norma       | əl 🛛       |
| 📀 gjs                         | suse   | 0.00     | 5453 | 5.5 MB    | N/A            | N/A            | N/A       | N/A        | Norma       | al         |
| <br>gnome-keyring-daemon      | suse   | 0.00     | 5067 | 827.4 kB  | N/A            | N/A            | N/A       | N/A        | Norma       | al         |
| <br>gnome-session-binary      | suse   | 0.00     | 5085 | 4.7 MB    | 409.6 kB       | N/A            | N/A       | N/A        | Norma       | al         |
| <br>gnome-session-binary      | suse   | 0.00     | 5137 | 3.5 MB    | 176.1 kB       | 24.6 kB        | N/A       | N/A        | Norma       | al         |
| gnome-session-ctl             | suse   | 0.00     | 5127 | 446.5 kB  | 28.7 kB        | N/A            | N/A       | N/A        | Norma       | al         |
| 📀 gnome-shell                 | suse   | 14.38    | 5164 | 206.8 MB  | 7.7 MB         | 471.0 kB       | N/A       | N/A        | Norma       | al         |
| gnome-shell-calendar-server   | suse   | 0.00     | 5251 | 5.0 MB    | 3.1 MB         | N/A            | N/A       | N/A        | Norma       | al         |
| 🖶 gnome-software              | suse   | 0.00     | 5738 | 70.0 MB   | 9.6 MB         | 3.4 MB         | N/A       | N/A        | Norma       | al         |
| gnome-system-monitor          | suse   | 1.92     | 7163 | 24.6 MB   | 6.2 MB         | N/A            | N/A       | N/A        | Norma       | al         |
| gnome-terminal-server         | suse   | 0.00     | 6273 | 13.6 MB   | 1.7 MB         | N/A            | N/A       | N/A        | Norma       | ม          |
| 📀 goa-daemon                  | suse   | 0.00     | 5265 | 8.7 MB    | 12.9 MB        | N/A            | N/A       | N/A        | Norma       | <b>i</b> l |

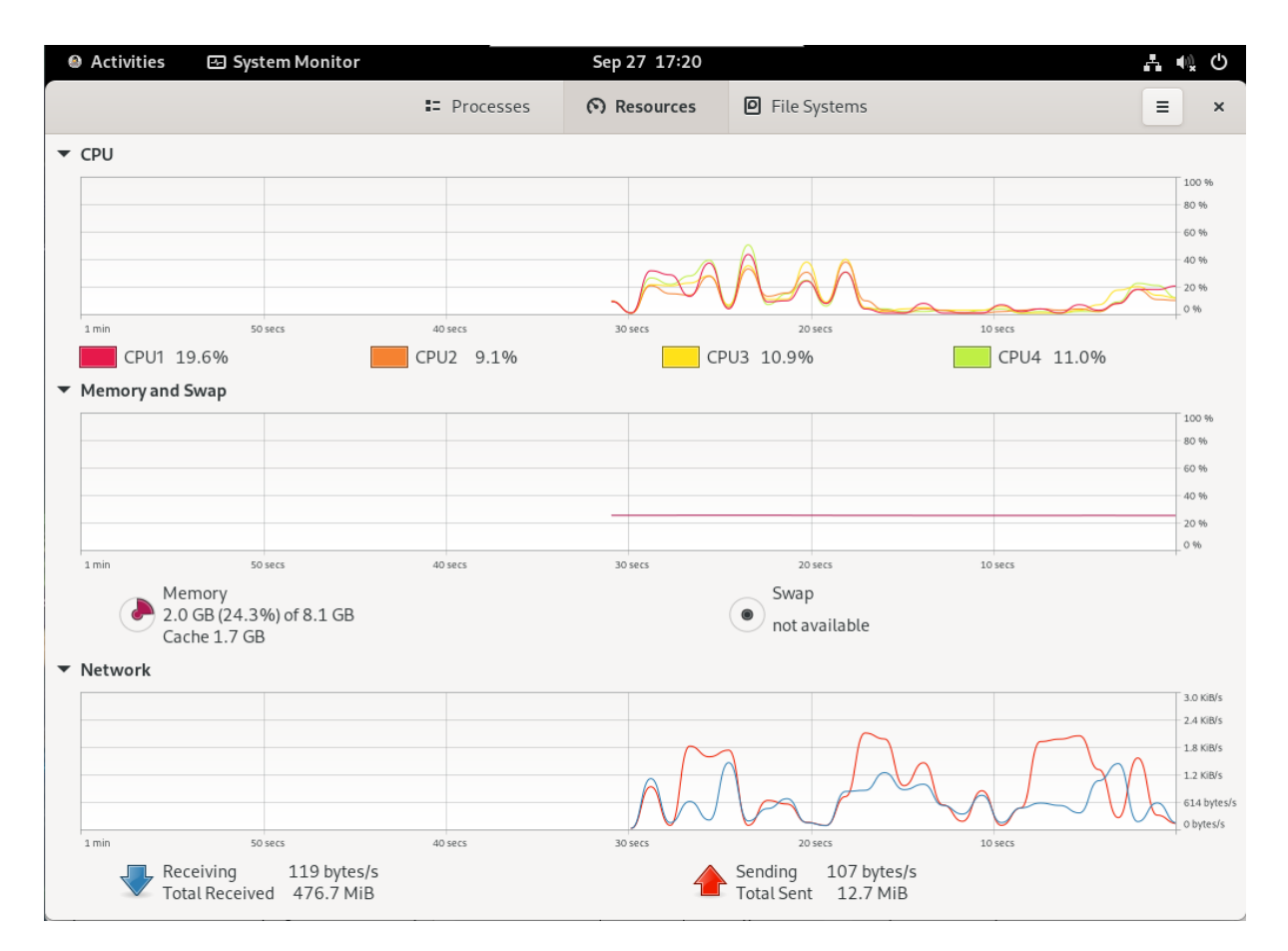

| Activitie   | s 🔄 Syste   | m Moni | tor     |           | Se       | 27 17:20  |            |      | 1 📢 🖒 |
|-------------|-------------|--------|---------|-----------|----------|-----------|------------|------|-------|
|             |             |        | :       | Processes | େ ଚ      | Resources | P File Sys | tems | ≡ ×   |
| Device      | Directory 🔻 | Туре   | Total   | Available | Used     |           |            |      |       |
| 🧾 /dev/mapp | 1           | xfs    | 31.1 GB | 26.1 GB   | 5.0 GB   |           |            | 15 % |       |
| /dev/vda1   | /boot       | xfs    | 1.1 GB  | 700.3 MB  | 363.0 MB |           |            | 34%  |       |
|             |             |        |         |           |          |           |            |      |       |
|             |             |        |         |           |          |           |            |      |       |
|             |             |        |         |           |          |           |            |      |       |
|             |             |        |         |           |          |           |            |      |       |
|             |             |        |         |           |          |           |            |      |       |
|             |             |        |         |           |          |           |            |      |       |
|             |             |        |         |           |          |           |            |      |       |
|             |             |        |         |           |          |           |            |      |       |
|             |             |        |         |           |          |           |            |      |       |
|             |             |        |         |           |          |           |            |      |       |
|             |             |        |         |           |          |           |            |      |       |
|             |             |        |         |           |          |           |            |      |       |
|             |             |        |         |           |          |           |            |      |       |
|             |             |        |         |           |          |           |            |      |       |
|             |             |        |         |           |          |           |            |      |       |
|             |             |        |         |           |          |           |            |      |       |
|             |             |        |         |           |          |           |            |      |       |
|             |             |        |         |           |          |           |            |      |       |
|             |             |        |         |           |          |           |            |      |       |
|             |             |        |         |           |          |           |            |      |       |
|             |             |        |         |           | 20       |           | 1000       |      | <br>  |

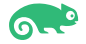

### 7). System Settings as shown below.

| ۵  | Activities 🗘 Setting | JS | Sep 27 17:29                                               | 4 • O      |
|----|----------------------|----|------------------------------------------------------------|------------|
| ٩  | Settings             | =  | Users                                                      | Add User × |
| <  | Sharing              |    | Unlock to Add Users and Change Settings                    | Unlock     |
| 40 | Sound                |    | Some settings must be unlocked before they can be changed. |            |
| Ge | Power                |    |                                                            |            |
| ₽  | Displays             |    | S suse                                                     | •          |
| Ŷ  | Mouse & Touchpad     |    |                                                            |            |
|    | Keyboard             |    | Authentication & Login                                     |            |
| Ē  | Printers             |    | Password ••••• >                                           | •          |
| Ū  | Removable Media      |    | Automatic Login                                            |            |
| 2  | Color                |    | Account Activity Logged in >                               | >          |
|    | Region & Language    |    |                                                            |            |
| 0  | Accessibility        |    |                                                            |            |
| ** | Users                |    |                                                            |            |
| *  | Default Applications |    |                                                            |            |
| 0  | Date & Time          |    | Remove User                                                |            |
| +  | About                |    |                                                            |            |

| Activities     Activities     Settings | Sep 27 17:22                    | A 📢 O                  |
|----------------------------------------|---------------------------------|------------------------|
| Q Settings ≡                           | About                           | ×                      |
| Sharing                                |                                 |                        |
| 🐠 Sound                                | Davice Name                     | bogon N                |
| 🕞 Power                                |                                 | bogon 7                |
| Displays                               | Hardware Model QEMU Standard PO | C_Q35 + ICH9, 2009_    |
| 🗳 Mouse & Touchpad                     | Memory                          | 7.5 GiB                |
| 🖼 Keyboard                             | Processor Intel® Core™ i7-8850H | I CPU @ 2.60GHz × 4    |
| 🖶 Printers                             | Graphics llvmpipe (             | LLVM 13.0.1, 256 bits) |
| 📱 Removable Media                      | Disk Capacity                   | 32.2 GB                |
| 🔏 Color                                |                                 |                        |
| 🏴 Region & Language                    | OS Name O                       | racle Linux Server 9.0 |
| Accessibility                          | ОЅ Туре                         | 64-bit                 |
| 🕹 Users                                | GNOME Version                   | 40.4.0                 |
| * Default Applications                 | Windowing System                | Wayland                |
| 🛇 Date & Time                          | Virtualization                  | KVM                    |
| ✦ About                                | Software Updates                | >                      |

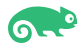

Thanks for selecting SUSE Linux Enterprise Server as your Linux platform of choice!

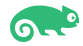